## Office365 Teams koosoleku taustaefektide kasutamine

Käivita MS Team töölaua rakendus või ava MS Teams veebilehitsejas:

Selleks, et muuta taustaefekte Office365 Teams keskkonnas tegutse järgnevalt:

- 1. Leia koosolek, millega soovid liituda ning vajuta nupule
- 2. Lülita sisse kaamera ning vajuta nupul "Taustafiltrid":

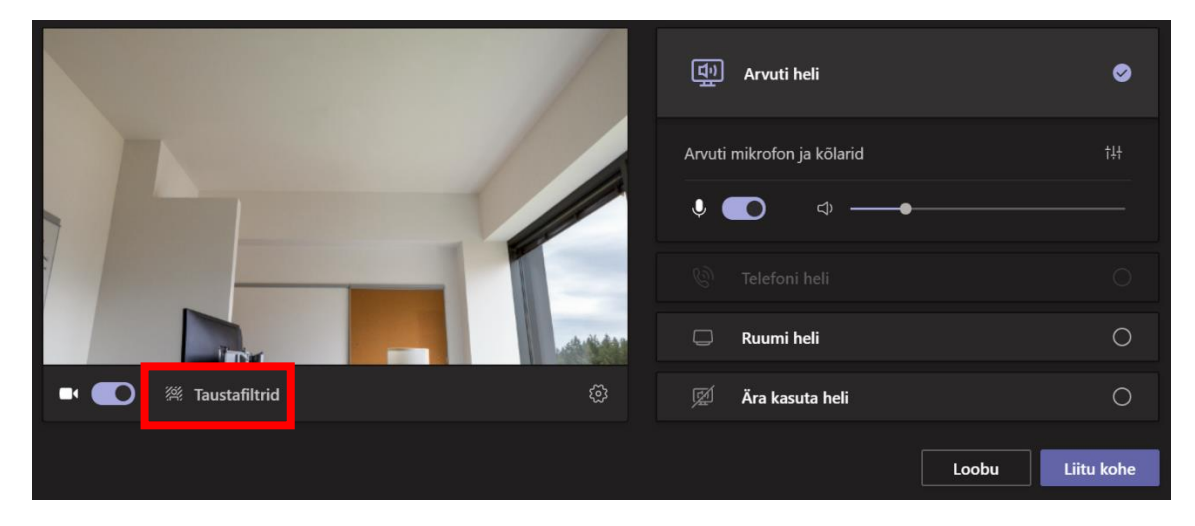

- 3. Avanenud aknast:
  - a. Vali sobiv taustapilt ja kliki sellel
  - b. Sulge aken

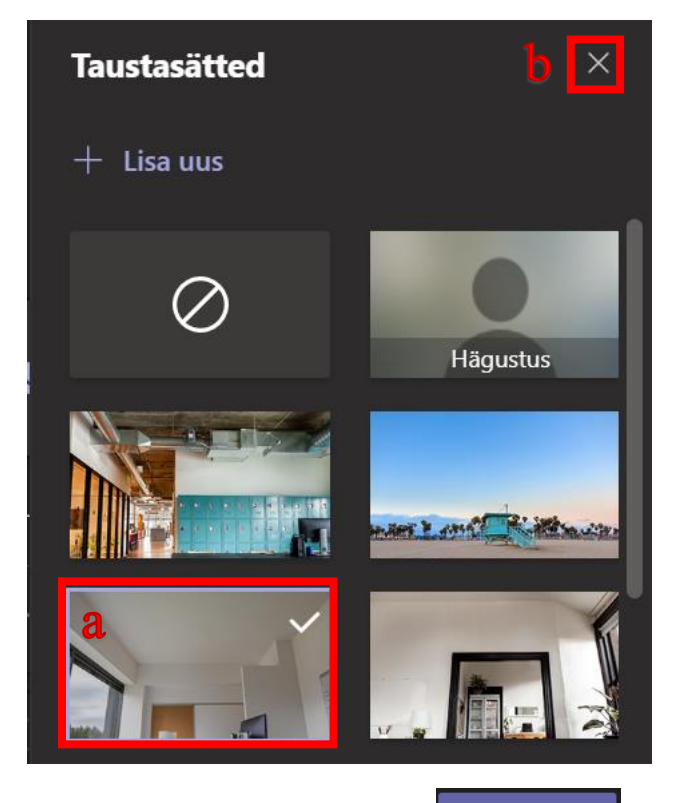

4. Koosolekuga liitumiseks kliki nupul

Liitu kohe

©Kõik õigused kaitstud Koostas: Kelly Olvi Kujundus ja retsensioon: Kelly Olvi

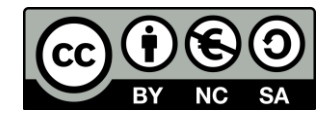

Kui unustasid enne liitumist tausta muuta või soovid seda koosoleku ajal vahetada:

1. Leia koosoleku valikutest nupp "Rohkem valikuid"

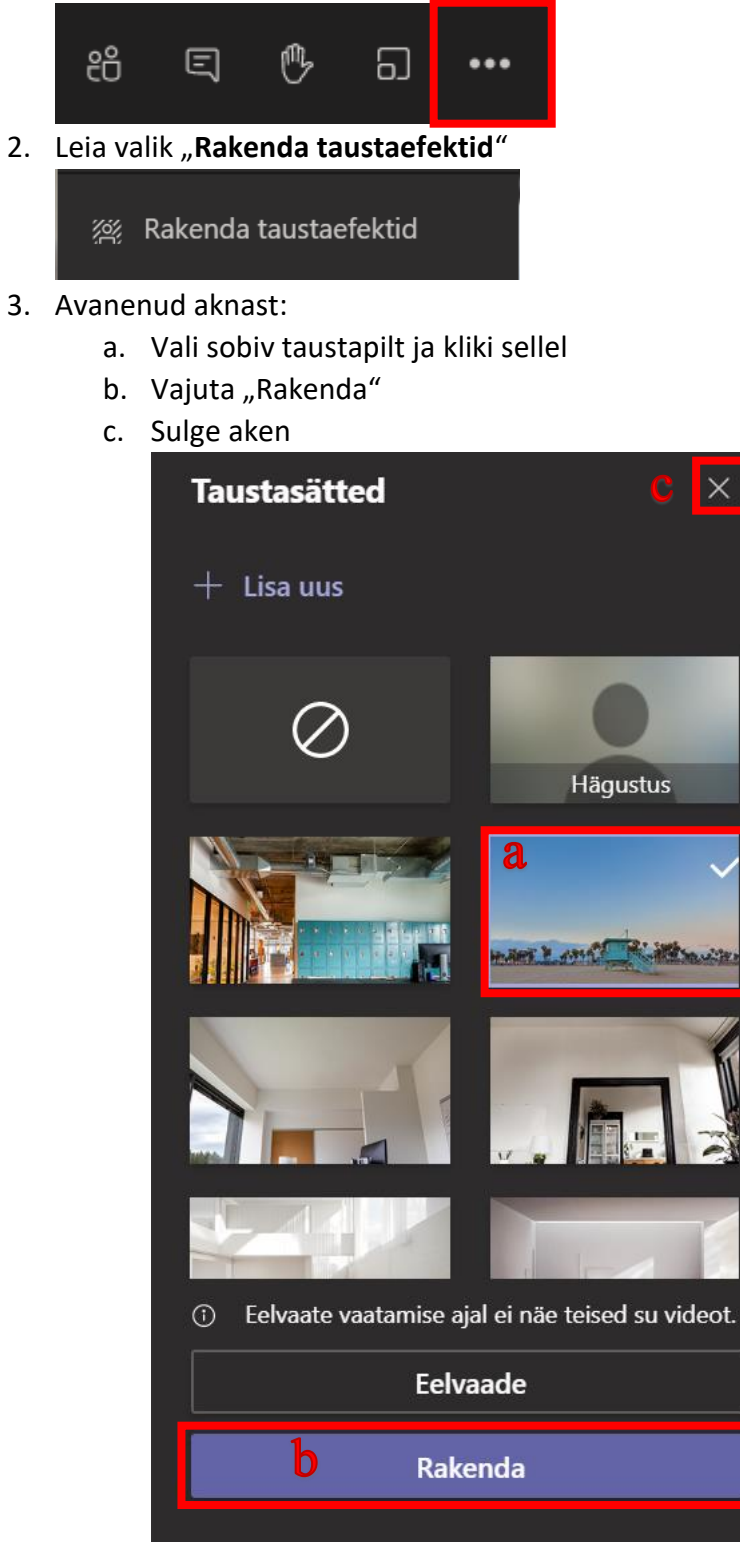

4. Taustaefekt on lisatud!

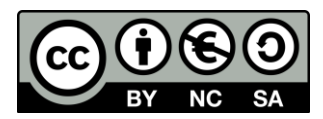